# e-Tech Library EMEA FAQs

# Why e-Tech Library?

A new way to access technical literature featuring interactive technical content, as well as fast and intelligent search functionality.

| THERN                                                                               | 10 KING                                                | Thermo                | King Frigob | lock EMEA Inf | oCentral User M | anuals iService Help - 🤭 🛓 - |
|-------------------------------------------------------------------------------------|--------------------------------------------------------|-----------------------|-------------|---------------|-----------------|------------------------------|
| <b>Hi Cahill, Una</b><br>Welcome to e-Teci<br>Please tell us which<br><u>Select</u> | <b>)</b><br>h Library<br>h document language(s) you ne | ed today:             | CO E<br>LIB | -TE<br>RA     | CH<br>RY        | THERMOKING                   |
|                                                                                     | Search All Documer                                     | nts in e-Tech Library |             |               | Q Search Tips   |                              |
| Product Family                                                                      | Unit Type                                              | Model                 | vorites Re  | OEM           | ~               | Document Type                |

# What content is available in e-Tech Library?

All technical literature. For Parts Manuals, please reference the Electronic Parts Catalog.

# e-Tech Library Content vs PDF Content?

e-Tech Library always contains the most current information. PDFs are not updated until a new revision is published. e-Tech Library functions like the Electronic Parts Catalog (EPC), utilizing real-time updates.

### Which preferred browser should I use to access e-Tech Library?

Preferred Browser: Microsoft Edge

Supported Browser: Microsoft Edge, Chrome

Unsupported Browser: Internet Explorer, Firefox

# How do I access e-Tech Library?

Login to EMEA Infocentral and access e-Tech Library EMEA from your "Quick Links".

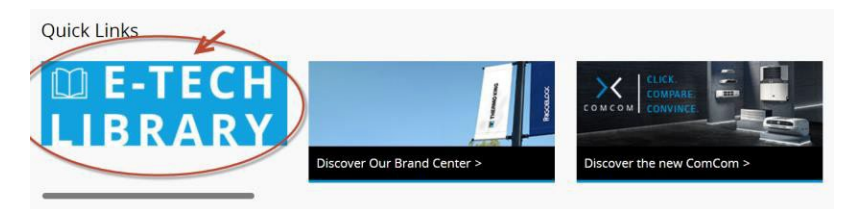

You can also access e- Tech Library from the Technical Information section of the menu as shown below.

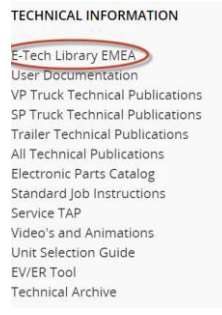

# How does e-Tech Library Work?

#### Selecting your language

This is based on the same concept as EMEA Infocentral. When you select your language here, this already filters the content to just the languages that you pick.

The difference from EMEA Infocentral, is that.

<u>Note:</u> You can select more than one language and I would recommend selecting English along with the language (s) that you prefer – as not all documents are translated into every language.

Note: We do have "Browser Translation" activated on our site.

# Please note that if you use your browser's translation option, Thermo King cannot is not responsible and cannot be held liable for incorrect or inaccurate translations. We still have several structured translations on the site. Please use those to verify if you have any concerns.

The above disclaimer appears on the site to explain this to all users. This is not a professional translation service, and we cannot guarantee accuracy (80-90% accuracy approximately from our testing), however, this will give access to a wider audience for translated manuals. See below for more information on how to enable this for your browser.

#### Select which language(s) you need

Your language selection(s) will be prioritized for all available document translations.

| 🗹 EN - English       | 🗆 ES - Spanish  | 🗹 FR - French    |
|----------------------|-----------------|------------------|
| 🗆 IT - Italian       | 🗹 DE - German   | 🗆 ZH - Mandarin  |
| 🗆 NL - Dutch/Flemish | PT - Portuguese | 🗆 PL - Polish    |
| CS - Czech           | 🗆 DA - Danish   | 🗆 HU - Hungarian |
| 🗆 EL - Greek         | 🗆 RU - Russian  | 🗆 RO - Romanian  |
| 🗆 SV - Swedish       | 🗆 TR - Turkish  | 🗆 AR - Arabic    |
|                      |                 |                  |

```
🗆 JA - Japanese
```

Apply

#### Search based on Unit Type

1. You must Select both Product Family & Unit Type from the e-Tech Library home page.

Click Search icon. (Model/Document Type can be selected to filter results)

Note: Model filter is only available for Bus Product Family and OEM is also Product Family specific.

#### Searching in E-Tech Library

E-Tech Library has an advanced search. When you search for something, this search will search the content of the documents as well as document Titles etc. The search will bring up documents most relevant first, but you can also use additional filters to find the exact document/

To search using the Search box from the home page, enter "compressor" as shown below.

|                | Compressor      |                        | Q Search Tips |               |
|----------------|-----------------|------------------------|---------------|---------------|
| Product Family | Unit Type       | Model                  | OEM           | Document Type |
| ~              | ~               | ~                      | ~             | ✓ Q           |
|                | Recently Publis | hed Saved Favorites Re | cently Viewed |               |

On the Search Results page, you can filter from all the appropriate categories for your search (these will change depending on the document.). These filters can be collapsed or expanded as needed.

# Search Results:

| Search All Desuments in a Tech  |                 |
|---------------------------------|-----------------|
| Search All Documents in e-lech  |                 |
| <ul> <li>Search Type</li> </ul> |                 |
| ▼ Document Type                 |                 |
| Maintenance or Service 18,350   |                 |
| Diagnostic 8,774                |                 |
| Operation or Owners 5,629       |                 |
| Installation 2,961              |                 |
| Miscellaneous or Other 180      |                 |
| Compliance or Regulations 4     |                 |
| ► Language                      |                 |
| Unit Type                       |                 |
| Model                           |                 |
| ► OEM                           |                 |
|                                 | 🕤 Reset Filters |
|                                 | <u> </u>        |

Selecting Document Type "Maintenance or Service", Language "de" and Unit Type SLXi for example gives the following results

| earch Results.                                                            | Compressor             | Cah      | nill, Una (una_cahill@thermoking.com) is signed in                                |                             |                         |
|---------------------------------------------------------------------------|------------------------|----------|-----------------------------------------------------------------------------------|-----------------------------|-------------------------|
| Compressor Q                                                              | CONTENT                | NUMBER   | TITLE                                                                             | LANGUAGES                   | DATE<br>CREATED         |
| Search Type     Manuals                                                   | Maintenance or Service | TK 61552 | Compressor ><br>Ausgabe Sattelauflieger SLXi-300<br>und SLXi-400                  | DE <b>EN</b> FR IT ES<br>RU | 08/01/2023              |
| Document Type     Maintenance or Service      Language     de             | Maintenance or Service | TK 61556 | Compressor ><br>Ausgabe Sattelauflieger SLXi<br>Spectrum                          | de <b>en</b> fr it es<br>RU | 08/01/2023              |
| ▼ Unit Type<br>▼ SLXi ≪<br>□ SLX-300 20<br>□ SLX-400 20                   | Maintenance or Service | TK 61555 | Compressor ><br>Ausgabe Trailer SLXi-100 und SLXi-<br>200                         | de FR it es ru              | <mark>08/01/2023</mark> |
| SLXi-300 20     SLXi-400 20     SLXi-400 20     SLX-100 17     SLX-100 17 | Maintenance or Service | TK 61552 | Refrigeration System Components > Einfachtemperaturmaschinen                      | DE RU ES IT<br><b>EN</b> FR | 11/17/2022              |
| SLXi-100 17<br>SLXi-200 17<br>Spectrum SLXi 17                            | Maintenance or Service | TK 61555 | High Pressure Cutout Switch ><br>Ausgabe Trailer SLXi-100 und SLXi-<br>200        | de it ru fr es              | 08/01/2023              |
| 🕲 Reset Filters                                                           | Maintenance or Service | TK 61552 | High Pressure Cutout Switch ><br>Ausgabe Sattelauflieger SLXi-300<br>und SLXi-400 | DE IT RU FR<br><b>EN</b> ES | 08/01/2023              |

### How to enable Browser Translate?

#### Microsoft Edge:

- 1. Click on Microsoft Edge browser to see the settings.
- 2. Click Settings -> Languages.
- 3. Set the Languages as in the screenshot below. Enable "Offer to translate pages that aren't in a language I read".

| Settings                |                      | Languages                                                                                                    |    |
|-------------------------|----------------------|----------------------------------------------------------------------------------------------------|----|
| Q Search s              | settings             | Preferred languages Add language                                                                                                    | s  |
| Profiles                |                      | Websites will appear in the first language in the list that they support. To re-order your preferences, offer translations and see Microsoft Edge displayed in a language, select More actions next to a language.                                                                                        |    |
| Privacy, s              | search, and services |                                                                                                    |    |
| Appearar                | nce                  | English (United States)                                                                                                    |    |
| □ Sidebar               |                      | English                                                                                                    |    |
| Start, hor              | me, and new tabs     | Microsoft Edge is displayed in this language                                                                                                    |    |
| 🖻 Share, co             | ppy and paste        |                                                                                                    |    |
| Cookies                 | and site permissions | Offer to translate pages that aren't in a language I read                                                                                                    | D  |
| Default b               | prowser              | When this setting is on, Microsoft Edge detects the language on your webpage and offers to translate if the language detected is not listed under<br>Preferred languages. The webpage text will be sent to Microsoft Translator service for translation, where the text is stored for service improvement | s. |
| <u>↓</u> Downloa        | ıds                  | Learn more about how the Microsoft Translator service uses your data Microsoft Privacy Statement.                                                                                                    |    |
| 器 Family sa             | afety                |                                                                                                    |    |
| A <sup>t</sup> Language | es                   | Writing assistance                                                                                                    |    |

- 4. If your Preferred language is English and Microsoft Edge is displayed in English, then please follow below steps to enable browser Translate option. If Microsoft Edge is displayed in different language, then English, Translate button should be visible.
- 5. Add an additional language using Add Languages (German example below). For German language select "Display Microsoft Edge in this language". It would ask to Restart the browser. Click Restart.
- 6. For Language settings, select below option for Englisch (Vereinigte Staaten) language.

| Bevorzugte Sprachen                                                                                                    | Sprachen hinzufügen                                                                   |                       |                                                |
|----------------------------------------------------------------------------------------------------|---------------------------------------------------------------------------------------|-----------------------|------------------------------------------------|
| Websites werden in der ersten unterstützten Sprache aus der Liste angezeigt. Wenn Sie Ihre Einstellungen neu anordne<br>und Microsoft Edge in einer bestimmten Sprache anzeigen möchten, wählen Sie neben einer Sprache die Option "Weit                                                                                                    | n, Übersetzungen anbieten<br>re Aktionen" aus.                                        |                       |                                                |
| Deutsch                                                                                                    |                                                                                       |                       |                                                |
| Microsoft Edge wird in dieser Sprache angezeigt                                                                                                    |                                                                                       |                       |                                                |
| Englisch (Vereinigte Staaten)                                                                                                    |                                                                                       |                       | Microsoft Edge in dieser Sprache anzeigen      |
| Englisch                                                                                                    |                                                                                       | ~                     | Angebot, Seiten in dieser Sprache zu übersetze |
|                                                                                                    |                                                                                       | $\overline{\uparrow}$ | Nach oben verschieben                          |
| Anbieten, Seiten zu übersetzen, die in keiner von mir gelesenen Sprache verfügbar sind                                                                                                    |                                                                                       | $\downarrow$          | Nach unten                                     |
| Wenn diese Einstellung aktiviert ist, erkennt Microsoft Edge die Sprache auf Ihrer Webseite und bietet eine Übersetzung<br>Sprache nicht unter "Bevorzugte Sprachen" aufgeführt ist. Der Webseitentext wird zur Übersetzung an den Microsoft Tr<br>der Text zu Dienstverbesserungszwecken gespeichert wird. Erfahren Sie hier mehr darüber, wie der Microsoft Translator<br>Microsoft-Datenschutzbestimmungen. | an, wenn die erkannte<br>Inslator-Dienst gesendet, wo<br>Dienst Ihre Daten verwendet: | 创                     | Entfernen                                      |

- 7. Open e-Tech Library e-Tech Library EMEA Test (tranetechnologies.com)
- 8. Click on Translate icon would be visible on the all the pages and click the option marked.

| Group 1 🗅 Sign in 🗙 🗎 Transpo                                        | ort S 🗙   🗋 Search Res 🗙   🥐                       | Log In - Tit 🗙   🔨 ITIL Hom | es 🗙   🔨 My Reques 🗙   🗋 Transp         | oort S 🗙   🎲 Einstellung                                                              | ×                                | e-Tech Libr × +            | - 0               |
|----------------------------------------------------------------------|----------------------------------------------------|-----------------------------|-----------------------------------------|---------------------------------------------------------------------------------------|----------------------------------|----------------------------|-------------------|
| https://elibrary.tranetechnologies                                   | .com/etech-test-emea/                              |                             |                                         | A <sup>N</sup> ab                                                                     | 公 (                              | 3 0 4 @                    | ~~ <u>(</u>       |
| 🔨 Home - My HR Portal 📋 Sharepoint 🎦 T                               | itania 🛛 📚 PTC University Train                    | 🛅 Projects - PPM 🚦 PLM Port | tal 🗋 WebCATS Seite aus der Spra        | che Englisch 🛛 🗡                                                                      | Tool 🦚 C                         | Office of CIO - PPM >      | 📋 Weitere Favorit |
| THERMO                                                               | KING                                               | Thern                       | ubersetzen?<br>Obersetzen in<br>Deutsch | ~                                                                                     | Manuals                          | iService Help <del>-</del> | · · · · · • •     |
| Hi Khandelwal, F<br>Welcome to e-Tech Lib<br>Please tell us which do | P <b>iyush</b><br>rary<br>cument language(s) you n | eed today: <u>Select</u>    |                                         | Mehr V<br>Jetzt nicht<br>Englisch nie übers<br>Englisch immer ut<br>Diese Website nie | etzen<br>iersetzen<br>übersetzen | ir Therm<br>Frigoel        | IO KING<br>LOCK   |
|                                                                      | Search All Docum                                   | ents in e-Tech Library      |                                         | Q Search Tips                                                                         |                                  |                            |                   |
| Product Family Ur                                                    | nit Type<br>Recently P                             | Model                       | OEM<br>vorites Recently Viewed          | ~                                                                                     | Docum                            | ent Type                   | 2                 |

Please note that if you use your browser's translation option, Thermo King cannot is not responsible and cannot be held liable for incorrect or inaccurate translations. We still have several structured translations on the site. Please use those to verify if you have any concerns.

9. Go back to Settings -> Language and select the option as shown

| prachen                                                                                                    |                                                                   |                       |                                                 |
|----------------------------------------------------------------------------------------------------|-------------------------------------------------------------------|-----------------------|-------------------------------------------------|
| Bevorzugte Sprachen                                                                                                    | Sprachen hinzufügen                                               |                       |                                                 |
| Websites werden in der ersten unterstützten Sprache aus der Liste angezeigt. Wenn Sie Ihre Einstellungen neu and<br>und Microsoft Edge in einer bestimmten Sprache anzeigen möchten, wählen Sie neben einer Sprache die Option "     | rdnen, Übersetzungen anbieten<br>Weitere Aktionen" aus.           |                       |                                                 |
| Deutsch                                                                                                    |                                                                   |                       |                                                 |
| Microsoft Edge wird in dieser Sprache angezeigt                                                                                                    |                                                                   |                       |                                                 |
| Englisch (Vereinigte Staaten)                                                                                                    |                                                                   |                       |                                                 |
| Englisch                                                                                                    |                                                                   |                       | Microsoft Edge in dieser Sprache anzeigen       |
|                                                                                                    |                                                                   | ~                     | Angebot, Seiten in dieser Sprache zu übersetzer |
| Anbieten, Seiten zu übersetzen, die in keiner von mir gelesenen Sprache verfügbar sind                                                                                                    |                                                                   | $\overline{\uparrow}$ | Nach oben verschieben                           |
| Wenn diese Einstellung aktiviert ist, erkennt Microsoft Edge die Sprache auf Ihrer Webseite und bietet eine Überse<br>Sprache nicht unter "Bevorzugte Sprachen" aufgeführt ist. Der Webseitentext wird zur Übersetzung an den Micros | tzung an, wenn die erkannte<br>oft Translator-Dienst gesendet, wo | $\uparrow$            | Nach oben                                       |
| der Text zu Dienstverbesserungszwecken gespeichert wird. Erfahren Sie hier mehr darüber, wie der Microsoft Trans<br>Microsoft-Datenschutzbestimmungen.                                                                               | lator-Dienst Ihre Daten verwendet:                                | Ŵ                     | Entfernen                                       |

#### 10. Restart the browser window.

- 11. Open e-Tech Library EMEA (tranetechnologies.com)
- 12. Translate icon would be visible on the all the pages of e-Tech Library.

# **Google Chrome:**

- 1. Click on Google Chrome browser to see the settings or type **chrome://settings/languages** in url box.
- 2. Set the languages as in the screenshot below. Enable Google Translate.

#### Preferred languages

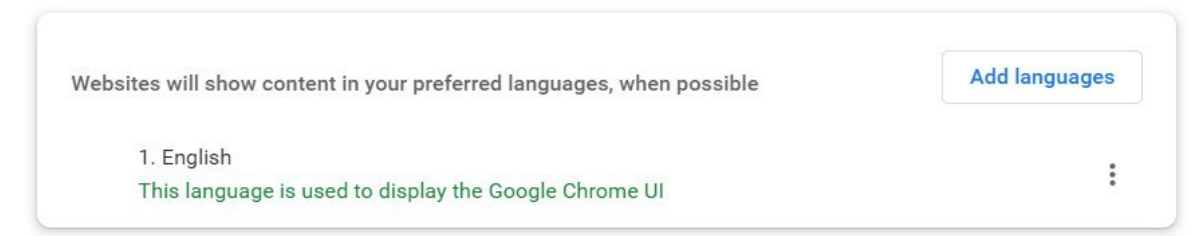

| Use Google Translate<br>When on, Google Translate will offer to translate sites into your pre<br>automatically translate sites. | ferred language. It can also |
|----------------------------------------------------------------------------------------------------|------------------------------|
| Translate into this language                                                                                                    | German - Deutsch 🔹           |
| Automatically translate these languages                                                                                         | Add languages                |
| No languages added                                                                                                    |                              |
| <ol> <li>Restart browser window.</li> <li>Translate icon will be visible on all the pages.</li> </ol>                           |                              |

#### Navigate To Manual -> Table of Contents

- 1. Click Search Result to access the Manual Viewer page with Table of Contents and PDF.
- 2. Click Chapter/Topic on the left of the screen to view the content in HTML.
- 3. Click on the "3 dots" at the right of the PDF to download and save PDF.

|                                                                                                    | MEA InfoCentral User Manuals iService Help - Search Topics in Manual Q<br>Search Tips                                                                                     |
|----------------------------------------------------------------------------------------------------|----------------------------------------------------------------------------------------------------|
| Trailer Edition<br>SLXi                                                                                                    | ₩ext>                                                                                                    |
| Revision History<br>Customer Satisfaction Survey<br><b>Safety Precautions</b><br>Danger, Warning, Caution, and Notice<br>General Practices<br>Battery Installation and Cable Routing<br>Refrigerant Hazards | <b>Installation Manual</b>                                                                                                    |
| Refrigerant Oil Hazards<br>First Aid<br>Spectrum Multi-Temperature System Selection Guide<br>Best Practice<br>Trailer Requirements<br>Front Wall Requirements<br>Unit Mounting Hardware                     | Trailer Edition<br>SLXi<br>Single and Multi-Temperature Systems<br>SUX-500, SUX-300, SUX-300, SUX-300 Whisper Pro, SUX-400, SUX-SPECTRUM, SUX-300<br>SPECTRUM Whisper Pro |
| Unit Dimensions<br>Fuel Tank Mounting<br>King Pin Dimensions<br>Swing Radius Clearance<br><b>Swing Radius and King Pin Requirements</b>                                                                     | Ţ                                                                                                    |

#### Search Within the Manual

1. Type text in the Search Box and click the Search icon.

| <u>:</u> THERMO KING                                                                                                    | Thermo King      | Frigoblock   | EMEA InfoCentral         | User Manuals                 | iService                          | Help +     | Required Tools<br>Search Tips                  | 9     |
|----------------------------------------------------------------------------------------------------|------------------|--------------|--------------------------|------------------------------|-----------------------------------|------------|------------------------------------------------|-------|
| A-Series 脖                                                                                                    |                  |              |                          |                              |                                   |            |                                                | *     |
| First Aid Trailer Requirements Front Wall Requiremen                                                                     | Trailer          | Requirements | 5                        |                              |                                   |            | <previous< td=""><td>Next&gt;</td></previous<> | Next> |
| Unit Mounting Hardware<br>Unit Dimensions<br>Fuel Tank Mounting<br>Swing Radius and King Pin<br>Evaporator Opening Regui | Trai<br>Approxim | ler Re       | equireme                 | ents<br>emperature conti     | rol units:                        |            |                                                |       |
| Mounting Hardware Requi                                                                                                  | Model            | Weight       |                          |                              |                                   |            |                                                |       |
| Mounting Bolt Specifications                                                                                             | A360             | 840 kg (18   | 52 lbs)                  |                              |                                   |            |                                                |       |
| Required Tools for Installat                                                                                             | A400             | 840 kg (18   | 52 lbs)                  |                              |                                   |            |                                                |       |
| Installation Components –                                                                                                | A500             | 840 kg (18   | 52 lbs)                  |                              |                                   |            |                                                |       |
| Installing the Foam Insulat<br>Installing the Unit                                                                       | Fron             | t Wall       | Requireme                | nts                          |                                   |            |                                                |       |
| Installing the Drain Hoses                                                                                               |                  |              |                          | <b>A</b> 1                   | Danger                            |            |                                                |       |
| Compliance Log Installatio<br>Sensor Location Recommendati<br>Connecting the Compliance Log<br>Installing the Fuel Lines |                  | The front w  | vall of the trailer must | Risk<br>pe structurally stro | t <b>of Injury</b><br>ng enough t | to support | the weight of the refrigeration u              | ınit. |
| Installing the Fuel Tank                                                                                                 | Unit             | Moun         | ting Hardw               | are                          |                                   |            |                                                |       |

2. Search results are only from the context of the manual.

# Search Results: Compliance Log

|                                                                                                    | CONTENT               | NUMBER   | TITLE                                                                             | LANGUAGES                |
|----------------------------------------------------------------------------------------------------|-----------------------|----------|-----------------------------------------------------------------------------------|--------------------------|
| Compliance Log Q<br>Search Type<br>Manuals<br>Topic 2                                                                               | 1 Installation        | TK 61752 | Connecting the Compliance Log Sensors ><br>A-Series<br>Single Temperature Systems | <b>EN</b> DE ES FR RU IT |
| ▼ Document Type<br>✓ Installation 3                                                                                                 | 1nstallation          | TK 61752 | A-Series ><br>Single Temperature Systems                                          | <b>EN</b> DE RU ES IT FR |
| ▼ Language<br>I en B                                                                                                    | 1 Installation        | TK 61752 | Sensor Location Recommendations >                                                 | EN ES RU DE IT FR        |
| <ul> <li>✓ Unit Type</li> <li>✓ A-Series 3</li> <li>✓ A-360 5</li> <li>✓ A-400 5</li> <li>✓ A-500 5</li> </ul>                      | Showing 1 - 3 of 3 re | esults   | Single Temperature Systems                                                        |                          |
| <ul> <li>✓ Model</li> <li>▲ A-360 €</li> <li>▲ A-400 €</li> <li>▲ A-500 €</li> <li>▲ A-500 Spectrum €</li> <li>▲ A-500 €</li> </ul> |                       |          |                                                                                   |                          |
| C Reset Filters                                                                                                    |                       |          |                                                                                   |                          |

#### Search within the Topic

Press Ctrl + F to use browser search feature to search text within the topic.

| THERMO KING                                                                                                    | Thermo King Frigoblock EM Compliance Log 1/8 $\sim$ $\vee$ $\heartsuit$ $\times$                                                                                                    |  |  |  |
|----------------------------------------------------------------------------------------------------|----------------------------------------------------------------------------------------------------|--|--|--|
|                                                                                                    | <u>s</u>                                                                                                    |  |  |  |
| A-Series E<br>Swing Radius and King Pin Requiremants<br>Required roop of Requirements<br>Mounting Bolts Specifications<br>Mounting Bolt Specifications<br>Lifting Bar Dimensions<br>Required Tools for Installation<br>Installation Components – Trailer App<br>Installing the Coam Insulation<br>Installing the Drain Hoses<br>Connecting the Compliance Log<br>Installing the Fuel Tanks<br>Nonecting the Euclines<br>Installing the Fuel Lines<br>Installing the Fuel Lines<br>Installing the Fuel Lines<br>Installing the Battery<br>External Device Connection<br>Matiling the Battery<br>External Device Connection<br>Reguel Information<br>Installing Internal Device<br>Reguel Information<br>Installing Internal Device<br>Reguel Information<br>Installing Internal Device<br>Installing Internal Device<br>Reguel Information<br>Installing Internal Device<br>Internal Provide Internations<br>Reguel Information<br>Internation Internations<br>Internation Internation<br>Internation Internation<br>Internati | Compliance Log Installation / Connecting the Compliance Log Sensors Connecting the Compliance Log Sensors  • Note The Compliance Log System can have up to six sensors incorporated into the trailer. There is already one sensor factory evaporator. The remaining five can be optionally fitted. The System can have two sensors incorporated into the trailer. There is already one sensor factory fitted behind the evaporator. the fitted. Parent topic: Compliance Log Installation Additional Sensor Connection Procedure |  |  |  |
|                                                                                                    | <ul> <li>Note A spare sensor and also 30 red 22-18 AWG splice connectors are supplied with each unit in the installation kit.</li> <li>1. Locate the desired Harness (Location 1 or 2). See following graphic's.</li> <li>2. Wire connections to the Spare Sensor (detail C) are as follows:</li> </ul>                                                                                                    |  |  |  |

# **Content/Topic Based Search**

Content/Topic Based Search works like Google search. Example, to search for content based on unit type T-600R/A-500, the user can type 600R to get all the results and filter the results using the search facets.

#### Not Getting Desired Search Results?

You can conduct more advanced searches:

- Use operators such as AND, OR, and AND NOT to refine your search.
  - If not specified, this page uses OR as the default between words.
- When performing an exact phrase match, for example "fuel filter", double quotation marks will automatically be added around multiple keywords.
- When performing a phrase with a hyphen (-), for example "40-871", double quotation marks will automatically be added.
- Add an asterisk to the end of your keyword to search for items that start with the word, for example, filter\*.
- Use parentheses around search terms with logical operators to group search terms. For example, you can search for:
  - ("Fuel" and "Filter") OR ("Battery" and "Charger") searches for either Fuel Filter or Battery Charger.
  - ("Fuse") and ("Size" OR "Function") and Trailer searches for items that contain Fuse Size and Trailer or Fuse Function and Trailer.
- Question marks match only one character in the middle or end of your search term.

#### Search Facets – Input Box

If a search facet for the search results exceeds 12, there is a search input box that appears under the search facet to type the search text. Example, to search SLXi-100 simply type 'slx' to get all the results.

| ▼ Search Type<br>Manuals 3                                                                                                    | Q           |
|----------------------------------------------------------------------------------------------------|-------------|
| ▼ Document Type<br>□ Operation or Owners 40<br>□ Installation 19                                                                                                |             |
| ✓ Language ✓ en 59                                                                                                    |             |
| <ul> <li>✓ Unit Type</li> <li>✓ SLXe 59</li> <li>○ SLXi 59</li> <li>○ SLX-300 40</li> <li>○ SLX-400 40</li> <li>○ SLXi-300 40</li> <li>○ SLXi-300 40</li> </ul> |             |
| ▼ Model<br>□ Standard 40                                                                                                    | set Filters |

#### How to navigate back to the e-Tech Library home page?

Click Thermo King logo on the top Navigation bar of e-Tech Library. To navigate to EMEA Infocentral, click the dropdown.

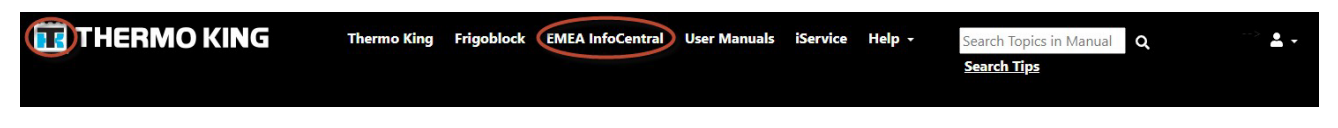

#### Adding Favorites and viewing them

You can add favorites at any time using the "star" icon at the top right of a manual or "topic"

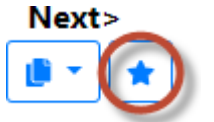

To View your favourites or Recently Viewed files (at any time), select the "Account" icon drop down

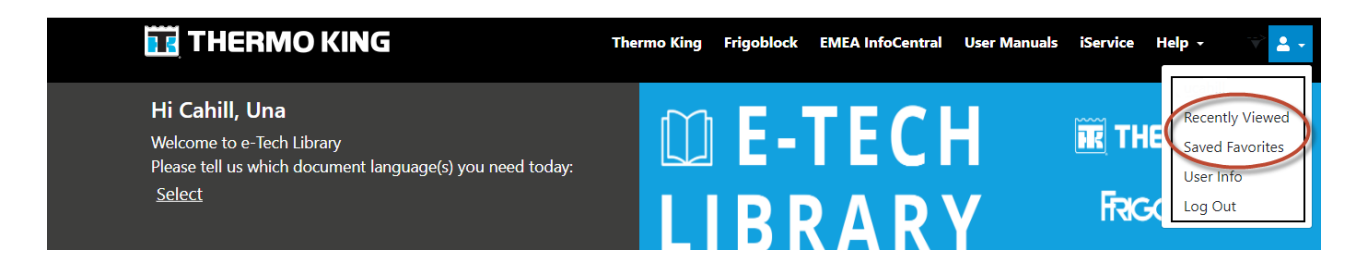

# Additional questions or concerns?

Please contact TK EMEA Infocentral Support